Playkey Docs

июн. 07, 2021

# Содержание

| 1 | ВНИМАНИЕ! ДАННАЯ ДОКУМЕНТАЦИЯ - НЕОФИЦИАЛЬНАЯ И НИКА-<br>КИМ ОБРАЗОМ НЕ ПОДДЕРЖИВАЕТСЯ PLAYKEY! ВСЕ ЧТО ВЫ ДЕЛАЕТЕ<br>- ВЫ ДЕЛАЕТЕ НА СВОЙ СТРАХ И РИСК! | 1  |
|---|----------------------------------------------------------------------------------------------------|----|
| 2 | ЕСЛИ ВЫ СТОЛКНУЛИСЬ С ПРОБЛЕМАМИ - НЕ НУЖНО ОБРАЩАТЬСЯ<br>В ОФИЦИАЛЬНУЮ ПОДДЕРЖКУ PLAYKEY!                                                               | 3  |
|   | 2.1 Установка и настройка CentOS                                                                                                    | 3  |
|   | 2.2 Установка и настройка GameServer                                                                                                    | 23 |

Глава 1

# ВНИМАНИЕ! ДАННАЯ ДОКУМЕНТАЦИЯ - НЕОФИЦИАЛЬНАЯ И НИКАКИМ ОБРАЗОМ НЕ ПОДДЕРЖИВАЕТСЯ PLAYKEY! ВСЕ ЧТО ВЫ ДЕЛАЕТЕ - ВЫ ДЕЛАЕТЕ НА СВОЙ СТРАХ И РИСК!

<sup>2</sup> Глава 1. ВНИМАНИЕ! ДАННАЯ ДОКУМЕНТАЦИЯ - НЕОФИЦИАЛЬНАЯ И НИКАКИМ ОБРАЗОМ НЕ ПОДДЕРЖИВАЕТСЯ PLAYKEY! ВСЕ ЧТО ВЫ ДЕЛАЕТЕ - ВЫ ДЕЛАЕТЕ НА СВОЙ СТРАХ И РИСК!

## ЕСЛИ ВЫ СТОЛКНУЛИСЬ С ПРОБЛЕМАМИ - НЕ НУЖНО ОБРАЩАТЬСЯ В ОФИЦИАЛЬНУЮ ПОДДЕРЖКУ PLAYKEY!

Оставить описание проблемы и попросить о помощи вы можете здесь - <a href="https://github.com/Tualua/playkey/issues">https://github.com/Tualua/playkey/issues</a> В случае наличия у меня свободного времени - я постараюсь Вам помочь.

## 2.1 Установка и настройка CentOS

## 2.1.1 Системные требования

- Компьютер, подходящий под требования PlayKey Pro
- Два жестких диска: первый под установку ОС, второй под раздел с играми. Второй диск рекомендуется от 1 ТБ

## 2.1.2 Подготовка

Скачайте минимальный дистрибутив CentOS 7.8

Запишите его на USB-флэшку при помощи Win32DiskImager или Rufus

## 2.1.3 Установка

Загрузите настраиваемый компьютер с этой флэшки. Загружаться необходимо в режиме UEFI.

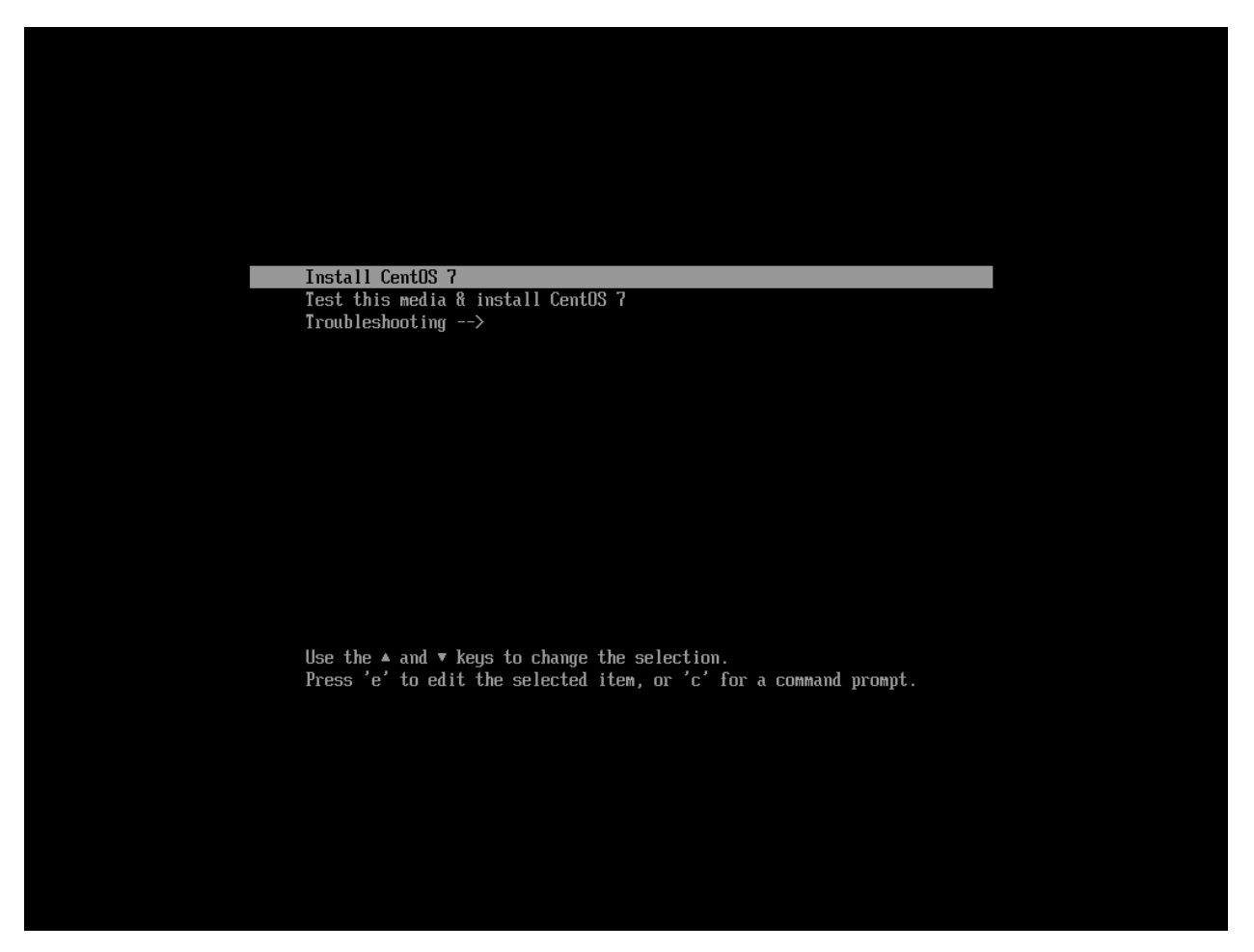

#### Выберите Install CentOS 7

На экране выбора языков выберите любой подходящий Вам язык и нажмите кнопку продолжения (**Continue**). Здесь и далее все снимки экрана будут сделаны с англоязычного установщика.

### **Playkey Docs**

|                |            | CENTOS 7 INSTALLATIO          | N |
|----------------|------------|-------------------------------|---|
| WELCOME TO CEN | NTOS 7.    | lation process?               |   |
| English        | English >  | English (United States)       |   |
| Afrikaans      | Afrikaans  | English (United Kingdom)      |   |
| አ <i>ጣር</i> ኛ  | Amharic    | English (India)               |   |
| العربية        | Arabic     | English (Australia)           |   |
| অসমীয়া        | Assamese   | English (Canada)              |   |
| Asturianu      | Asturian   | English (Denmark)             |   |
| Беларуская     | Belarusian | English (New Zealand)         |   |
| Български      | Bulgarian  | English (Nigeria)             |   |
| বাংলা          | Bengali    | English (Hong Kong SAR China) |   |
| Bosanski       | Bosnian    | English (Philippines)         |   |
| Català         | Catalan    | English (Singapore)           |   |
| Čeština        | Czech      | English (South Africa)        |   |
| Cymraeg        | Welsh      | English (Zambia)              |   |
| Dansk          | Danish     | English (Zimbabwe)            |   |
| Deutsch        | German     | English (Antigua & Barbuda)   |   |
|                | B          |                               |   |
|                |            |                               |   |
|                |            | Quit Continue                 | 2 |

#### Разметка диска

Стандартная разметка LVM, предлагаемая установщиком не подойдет, поэтому ее необходимо изменить. GameServer HE PABOTAET C LVM-разметкой!!! На экране Installation Summary выберите пункт INSTALLATION DESTINATION

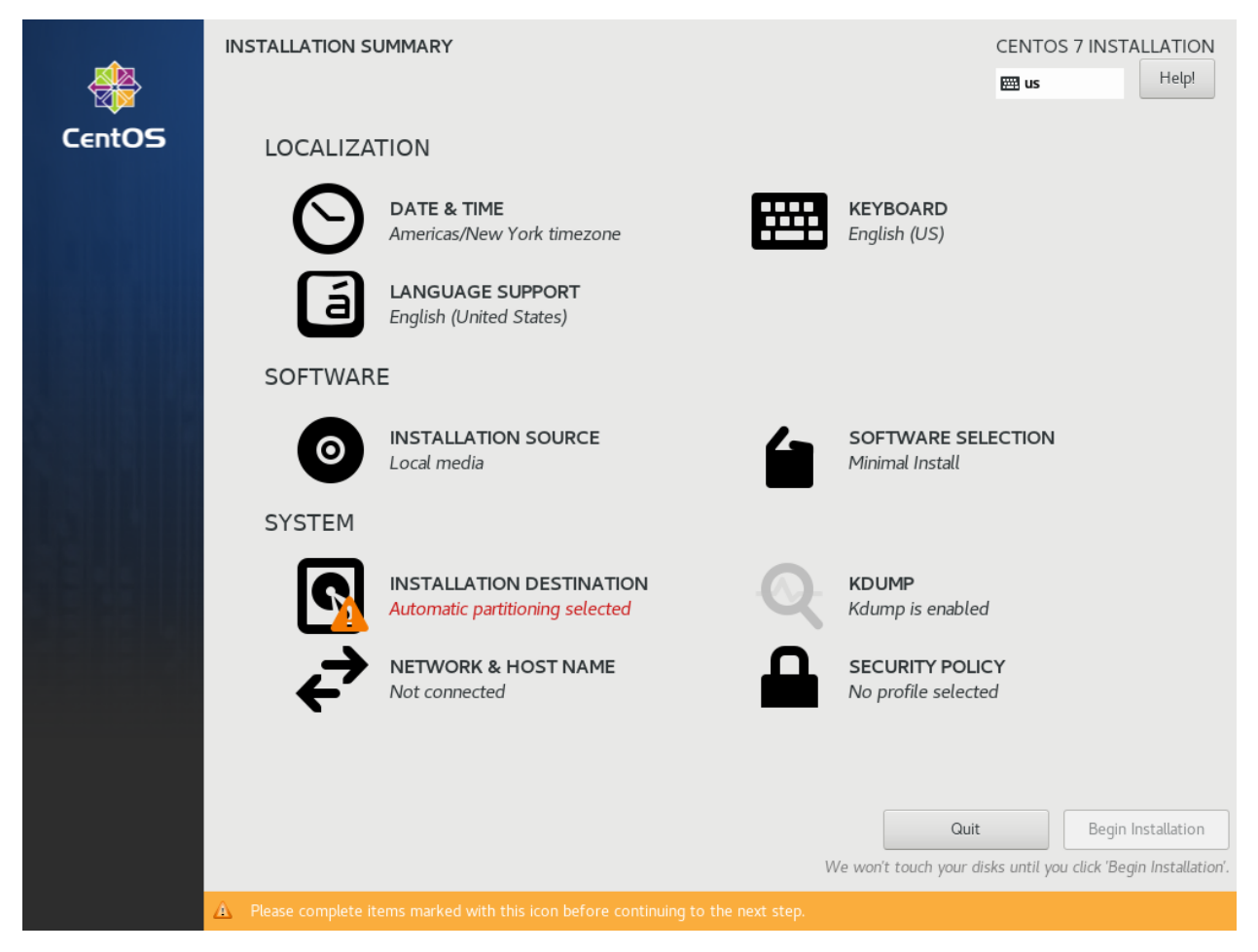

Проверьте, что на этом экране Вы выделили нужный диск.

ВНИМАНИЕ! Дальнейшие шаги приведут к БЕЗВОЗВРАТНОМУ УНИЧТОЖЕНИЮ ВСЕХ ДАН-НЫХ НА ВЫБРАННОМ ДИСКЕ! Так же необходимо в разделе Other Storage Options выбрать пункт I will configure partitioning, после чего нужно нажать Done.

| INSTALLATION DESTINATION                                                                                                    | CENTOS 7 INSTALLATION                                 |
|----------------------------------------------------------------------------------------------------|-------------------------------------------------------|
| Device Selection                                                                                                    |                                                       |
| Select the device(s) you'd like to install to. They will be left untouched until you click on the m<br>Local Standard Disks                                                                                                 | ain menu's "Begin Installation" button.               |
| 20 GiB                                                                                                    |                                                       |
|                                                                                                    |                                                       |
| VMware Virtual NVMe Disk                                                                                                    |                                                       |
| nvme0n1 / 20 GiB free                                                                                                    |                                                       |
| Specialized & Network Disks                                                                                                    | Disks left unselected here will not be touched.       |
| Add a disk                                                                                                    |                                                       |
|                                                                                                    | Disks left unselected here will not be touched.       |
| Other Storage Options         Partitioning         Automatically configure partitioning.         I would like to make additional space available.         Encryption         Encrypt my data. You'll set a passphrase next. |                                                       |
| Full disk summary and boot loader                                                                                                    | 1 disk selected; 20 GiB capacity; 20 GiB free Refresh |

Если на выбранном диске уже есть разделы от предыдущих установок, необходимо их удалить кнопкой . В пункте New mount points will use the following partitioning scheme выберите Standard Partitioning и нажмите Click here to create them automatically.

#### **Playkey Docs**

| MANUAL PARTITIONING                                                                                                    | CENTOS 7 INS                                                                                     | TALLATION<br>Help! |
|----------------------------------------------------------------------------------------------------|--------------------------------------------------------------------------------------------------|--------------------|
| <ul> <li>New CentOS 7 Installation</li> <li>You haven't created any mount points for your CentOS 7 installation yet. You can:</li> <li>Click here to create them automatically.</li> <li>Create new mount points by clicking the '+' button.</li> <li>Tore mount points will use the following partitioning scheme:</li> <li>Standard Partition</li> </ul> | When you create mount points for your CentOS 7 installation, you'll be ab<br>their details here. | le to view         |
| <u>I storage device selected</u>                                                                                                    |                                                                                                  | Reset All          |

У Вас должная появится такая таблица разделов. В случае, если установщик создал отдельный раздел /home, его нужно удалить, а раздел / удалить и затем заново создать. Для создания раздела возпользуйтесь кнопкой . Обязательно проверьте, что разделы / и /boot созданы с файловой системой XFS.

| MANUAL PARTITIONING       |            |                                                                        | CENTOS 7 INSTALLATION                                                                                             |
|---------------------------|------------|------------------------------------------------------------------------|----------------------------------------------------------------------------------------------------|
| New CentOS 7 Installation |            | nvme0n1p2                                                              |                                                                                                    |
| SYSTEM                    |            | Mount Point:                                                           | Device(s):                                                                                                    |
| /boot<br>nvme0n1p2        | 1024 MiB 〉 | /boot                                                                  |                                                                                                    |
| /boot/efi<br>nvme0n1p1    | 200 MiB    | Desired Capacity:                                                      | VMware Virtual NVMe Disk (nvme0n1)                                                                                |
| /<br>nvme0n1p4            | 16.8 GiB   | 1024 MiB                                                               |                                                                                                    |
| swap<br>nvme0n1p3         | 2048 MiB   |                                                                        | Modify                                                                                                    |
|                           |            | Device Type:<br>Standard Partition  Encrypt File System:  xfs Reformat |                                                                                                    |
|                           |            | Label:                                                                 | Name: nvme0n1p2 Update Settings                                                                                   |
|                           |            | Note: The<br>be applied                                                | settings you make on this screen will not<br>d until you click on the main menu's 'Begin<br>Installation' button. |
| 2014.5 KiB 20 GiB         |            |                                                                        |                                                                                                    |
| 1 storage device selected |            |                                                                        | Reset All                                                                                                    |

После заавершения операций по разметке диска нажмите **Done** и подтвердите изменения кнопкой **Accept Changes**.

| MANUAL PARTITIC               | DNING           |                     |                        |            |        |                                         | CE                      | NTOS 7 INSTALL        | ATION<br>Help! |
|-------------------------------|-----------------|---------------------|------------------------|------------|--------|-----------------------------------------|-------------------------|-----------------------|----------------|
| ▼ New CentOS                  | 7 Instal        | lation              |                        |            | n      | vme0n1p2                                |                         |                       |                |
| SYSTEM                        |                 |                     |                        |            | м      | lount Point:                            | Device(s):              |                       |                |
| /boot<br>nvme0n1p2            |                 |                     | 1024                   | мів >      |        | /boot                                   |                         |                       |                |
| /boot/efi                     | SUMMA           | RY OF CHANGE        | 5                      |            |        |                                         |                         | 1e Disk (nvme         | On1)           |
| /                             | Your cu         | stomizations will r | esult in the following | changes ta | king ( | effect after you return to the main mer | u and begin installat   | tion:                 |                |
| nvme0n1p4                     | Order           | Action              | Туре                   | Device N   | ame    | Mount point                             |                         |                       |                |
| swap                          | 1               | Destroy Format      | Unknown                | nvme0n1    |        |                                         |                         |                       |                |
| nvme0n1p3                     | 2               | Create Format       | partition table (GPT)  | nvme0n1    |        |                                         |                         |                       |                |
|                               | 3               | Create Device       | partition              | nvme0n1p   | p1     |                                         |                         |                       |                |
|                               | 4               | Create Device       | partition              | nvme0n1p   | p2     |                                         |                         |                       |                |
|                               | 5               | Create Device       | partition              | nvme0n1p   | р3     |                                         |                         |                       |                |
|                               | 6               | Create Format       | swap                   | nvme0n1p   | р3     |                                         |                         |                       |                |
|                               | 7               | Create Device       | partition              | nvme0n1p   | p4     |                                         |                         |                       |                |
|                               | 8               | Create Format       | xfs                    | nvme0n1p   | p4     | /                                       |                         |                       |                |
|                               | 9               | Create Format       | xfs                    | nvme0n1p   | p2     | /boot                                   |                         |                       |                |
|                               | 10              | Create Format       | EFI System Partition   | nvme0n1p   | p1     | /boot/efi                               |                         |                       |                |
|                               |                 |                     |                        |            |        |                                         |                         |                       |                |
|                               |                 |                     |                        |            | Can    | cel & Return to Custom Partitioning     | Accept Changes          | 5                     |                |
|                               |                 |                     |                        |            |        |                                         |                         | Update Settin         | gs             |
|                               |                 |                     |                        |            |        | Note:                                   | The settings you ma     | ke on this screen wi  | ll not         |
| + - C                         |                 |                     |                        |            |        | be ap                                   | olied until you click o | on the main menu's 'E | Begin          |
|                               |                 |                     |                        |            |        |                                         |                         | installation bu       | tton.          |
| AVAILABLE SPACE<br>2014.5 KiB | TOTAL S<br>20 G | i <b>B</b>          |                        |            |        |                                         |                         |                       |                |
| 1 storage device s            | elected         |                     |                        |            |        |                                         |                         | Re                    | set All        |

### Настройка сетевого подключения

На экране INSTALLATION SUMMARY выберите NETWORK & HOST NAME.

| NETWORK & HOST NAME                                                                          |                                                                                                    | CENTOS 7 INSTALLATION        |
|----------------------------------------------------------------------------------------------|----------------------------------------------------------------------------------------------------|------------------------------|
| Ethernet (ens33) Intel Corporation 82545EM Gigabit Ethernet Controller (Copper) (PRO/1000 MT | Ethernet (ens33)<br>Disconnected<br>Hardware Address 00:0C:29:31:06:05<br>Speed 1000 Mb/s<br>Subnet Mask 127:00:1 | OFF                          |
| Host name: localhost.localdomain Apply                                                       |                                                                                                    | Current host name: localhost |

В поле **Host name** задайте полное доменное имя Вашего компьютера (необязательно) и включите сетевое подключение.

| NETWORK & HOST NAME                                                                          |                                                                                                    | CENTOS 7 INSTALLATION        |
|----------------------------------------------------------------------------------------------|----------------------------------------------------------------------------------------------------|------------------------------|
| Ethernet (ens33) Intel Corporation 82545EM Gigabit Ethernet Controller (Copper) (PRC/1000 MT | Ethernet (ens33)<br>Disconnected<br>Hardware Address 00:0C:29:31:06:05<br>Speed 1000 Mb/s<br>Subnet Mask 127:00:1 | OFF                          |
| Host name: localhost.localdomain Apply                                                       |                                                                                                    | Current host name: localhost |

После завершения настройки сети нажмите кнопку Done.

#### Прочие настройки

В разделе **DATE & TIME** выставьте нужный часовой пояс, в разделе **LANGUAGE SUPPORT** добавьте необходимые языки (необязательно) и после возврата на экран **INSTALLATION SUMMARY** в правом нижем углу нажмите **Begin Installation**.

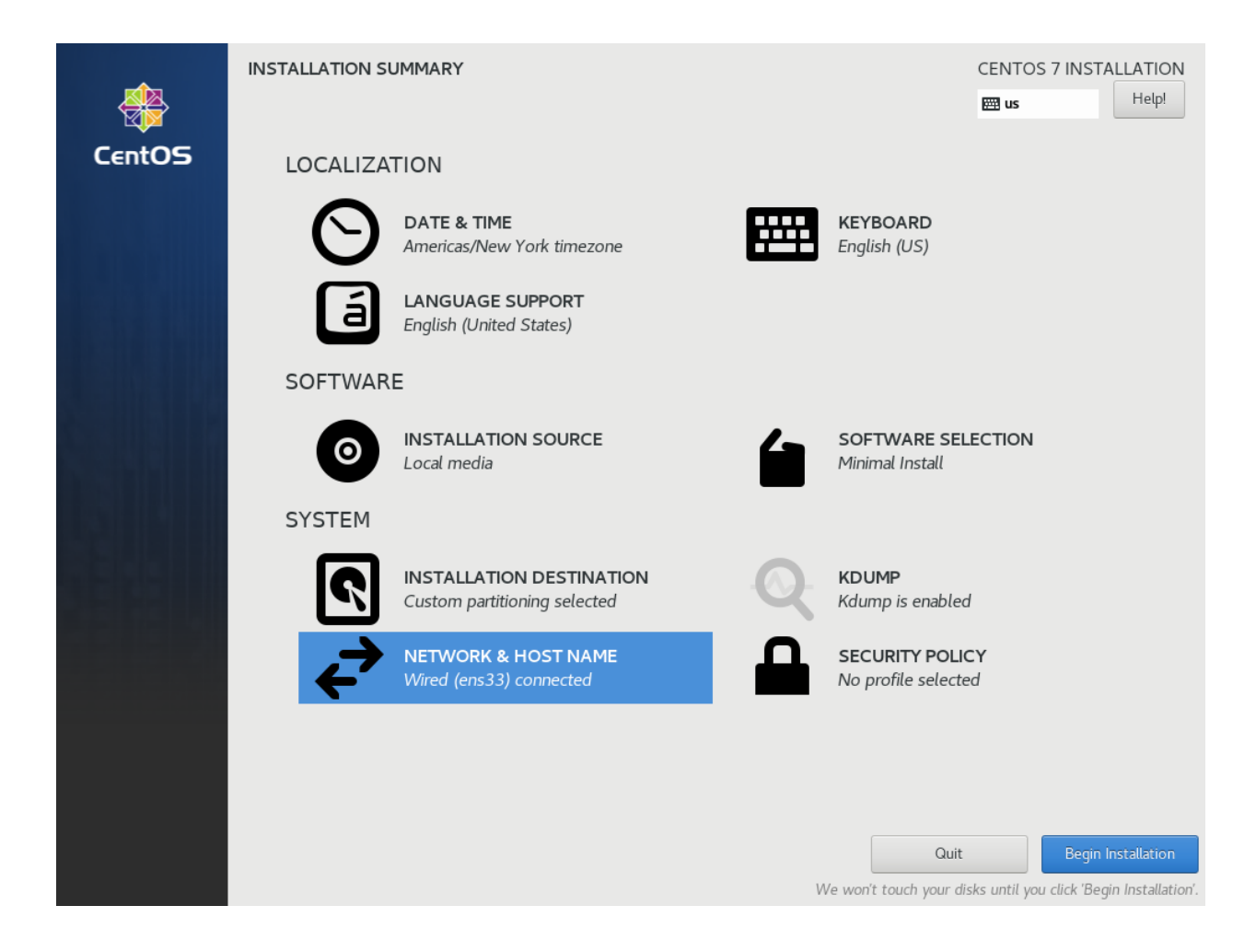

#### Установка паролей

Непосредственно во время процесса установки операционной системы необходимо задать пароль суперпользователя (**root**), а так же создать обычного непривилегированного пользователя

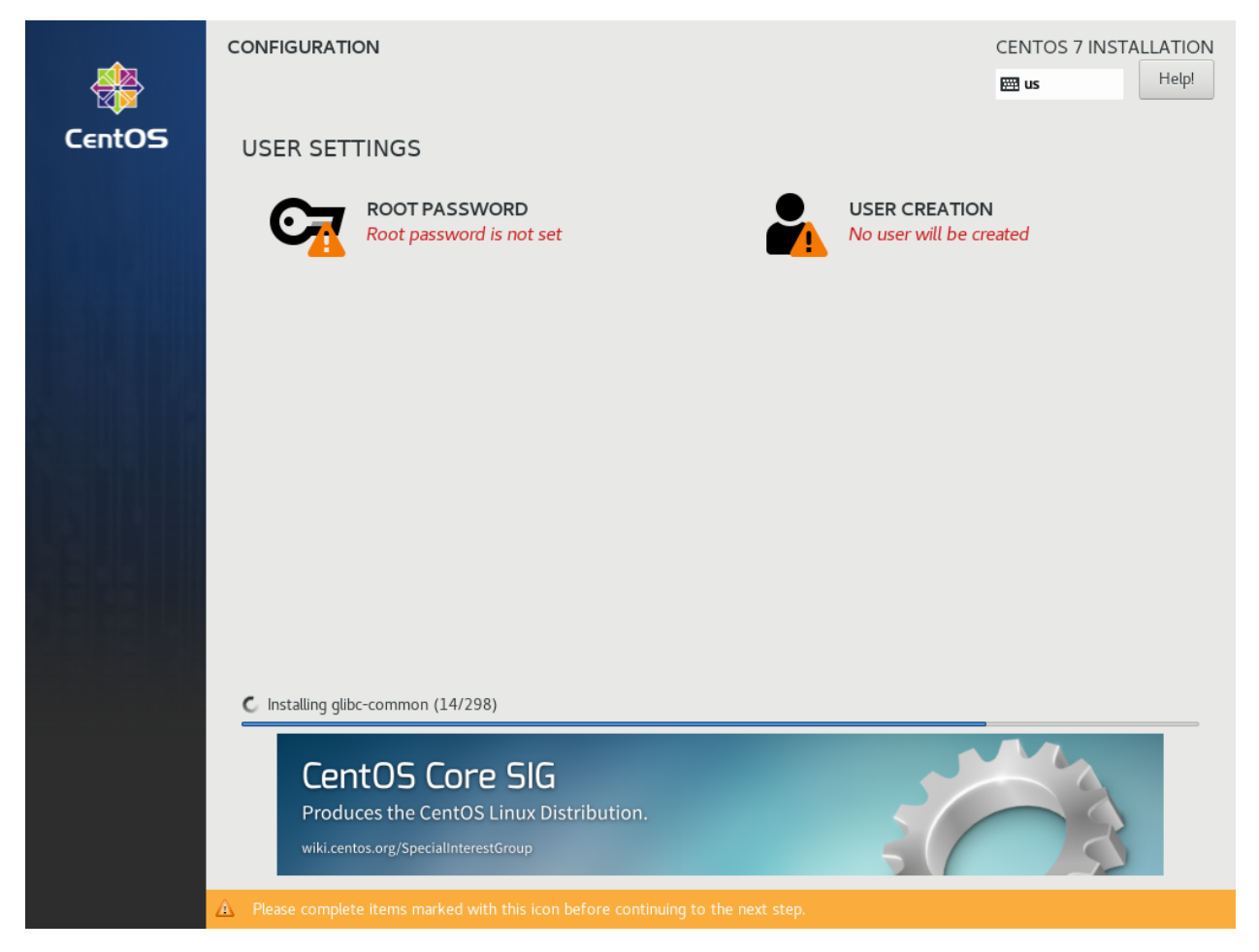

Сначала выберите **ROOT PASSWORD** и задайте пароль суперпользователя, затем - **USER CREATION** и создайте пользователя **gamer**.

| CREATE USER      |                                                                                                    | CENTOS 7 INSTALLATION |
|------------------|----------------------------------------------------------------------------------------------------|-----------------------|
| Full name        | gamer                                                                                                    |                       |
| User name        | gamer                                                                                                    |                       |
|                  | <ul> <li>Tip: Keep your user name shorter than 32 characters and do not use spaces.</li> <li>✓ Make this user administrator</li> <li>✓ Require a password to use this account</li> </ul> |                       |
| Password         | ••••••                                                                                                    |                       |
| Confirm password | Good                                                                                                    |                       |
|                  | Advanced                                                                                                    |                       |
|                  |                                                                                                    |                       |
|                  |                                                                                                    |                       |
|                  |                                                                                                    |                       |
|                  |                                                                                                    |                       |
|                  |                                                                                                    |                       |
|                  |                                                                                                    |                       |
|                  |                                                                                                    |                       |

Не забудьте поставить галочки в пунктах Make this user administrator и Require a password to use this account. По завершении нажмите кнопку Done и дождитесь завершения установки и появления кнопки Finish configuration.

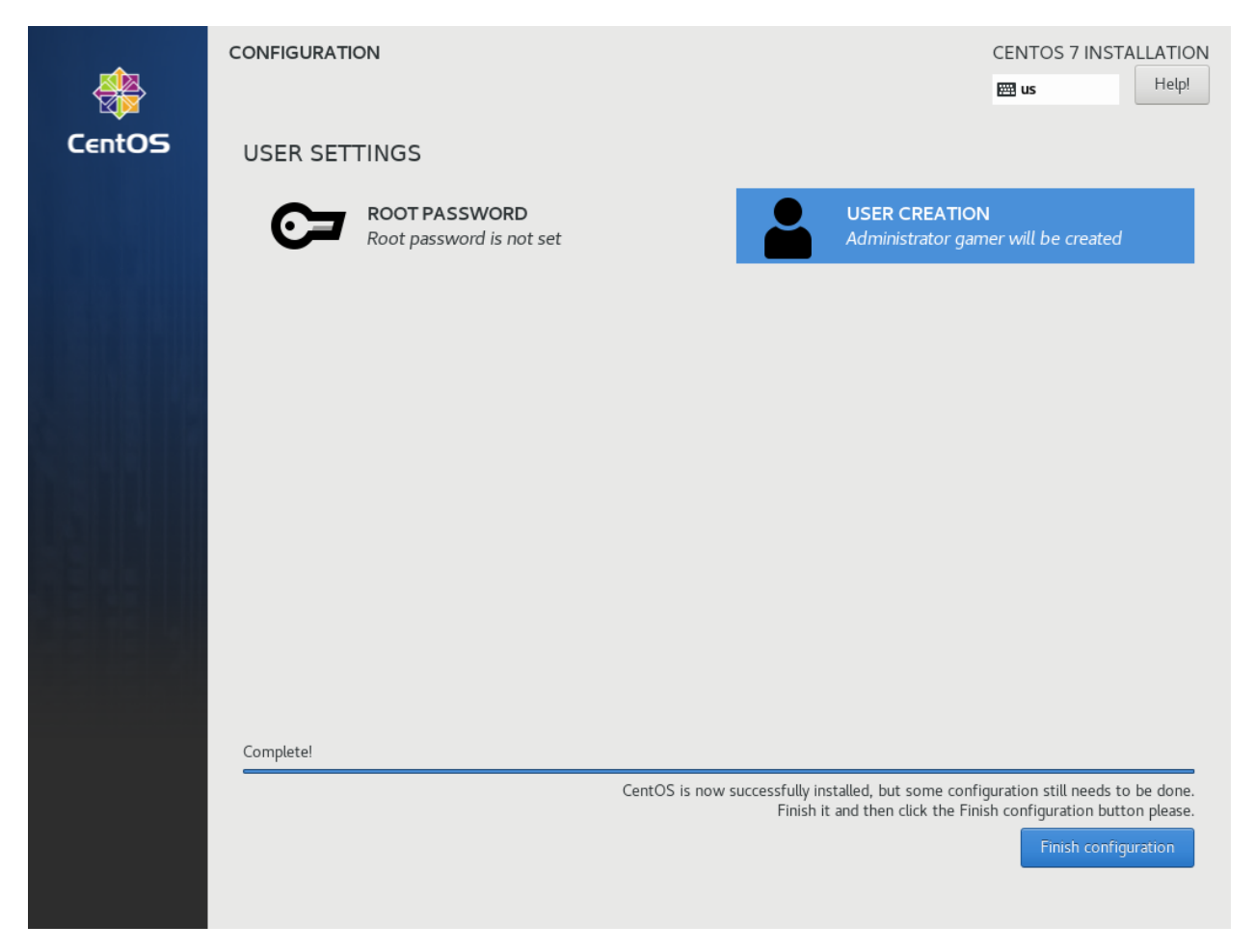

Нажмите кнопку Finish configuration и ожидайте окончания настройки системы и появления кнопки Reboot.

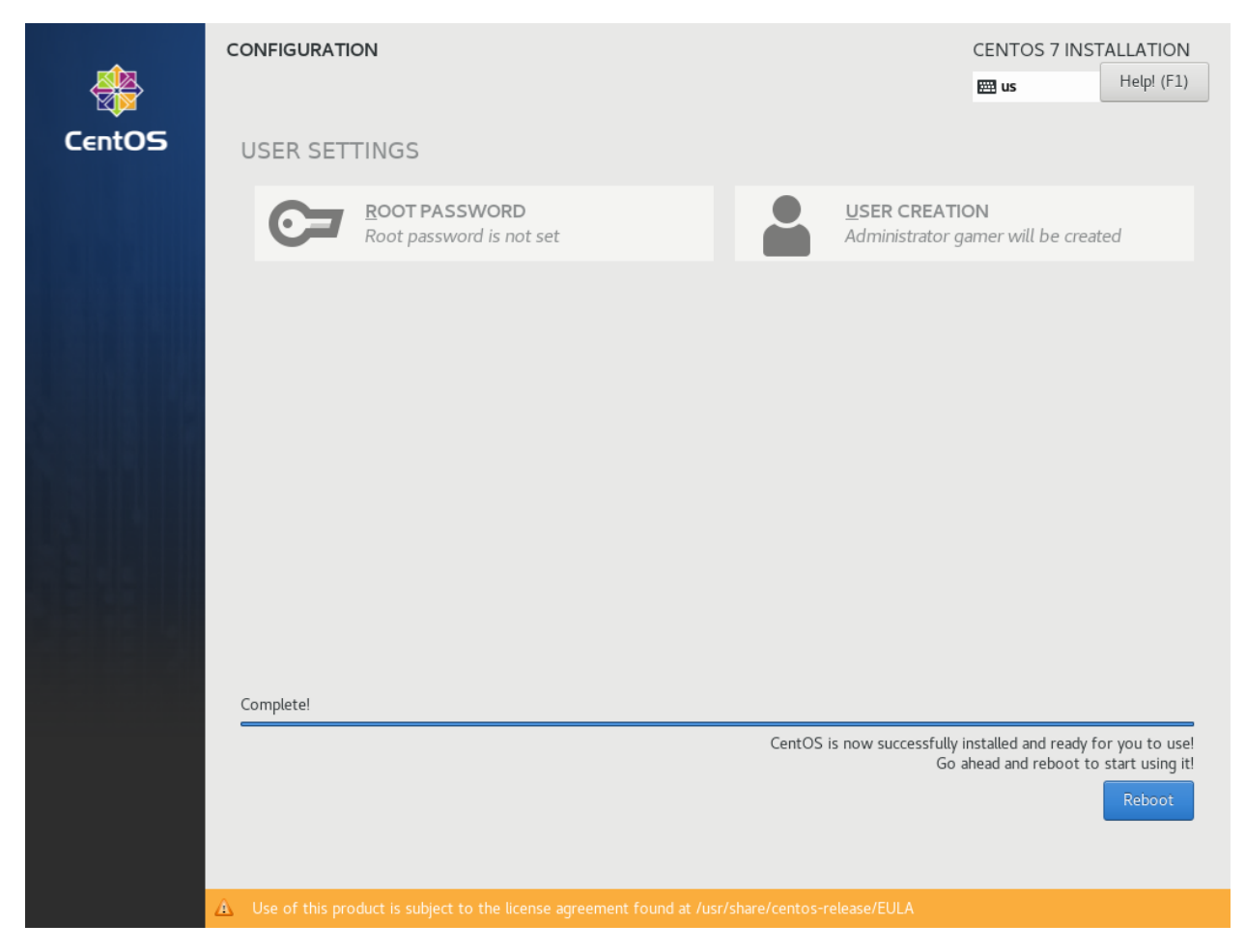

Компьютер перезагрузится и установка системы будет завершена.

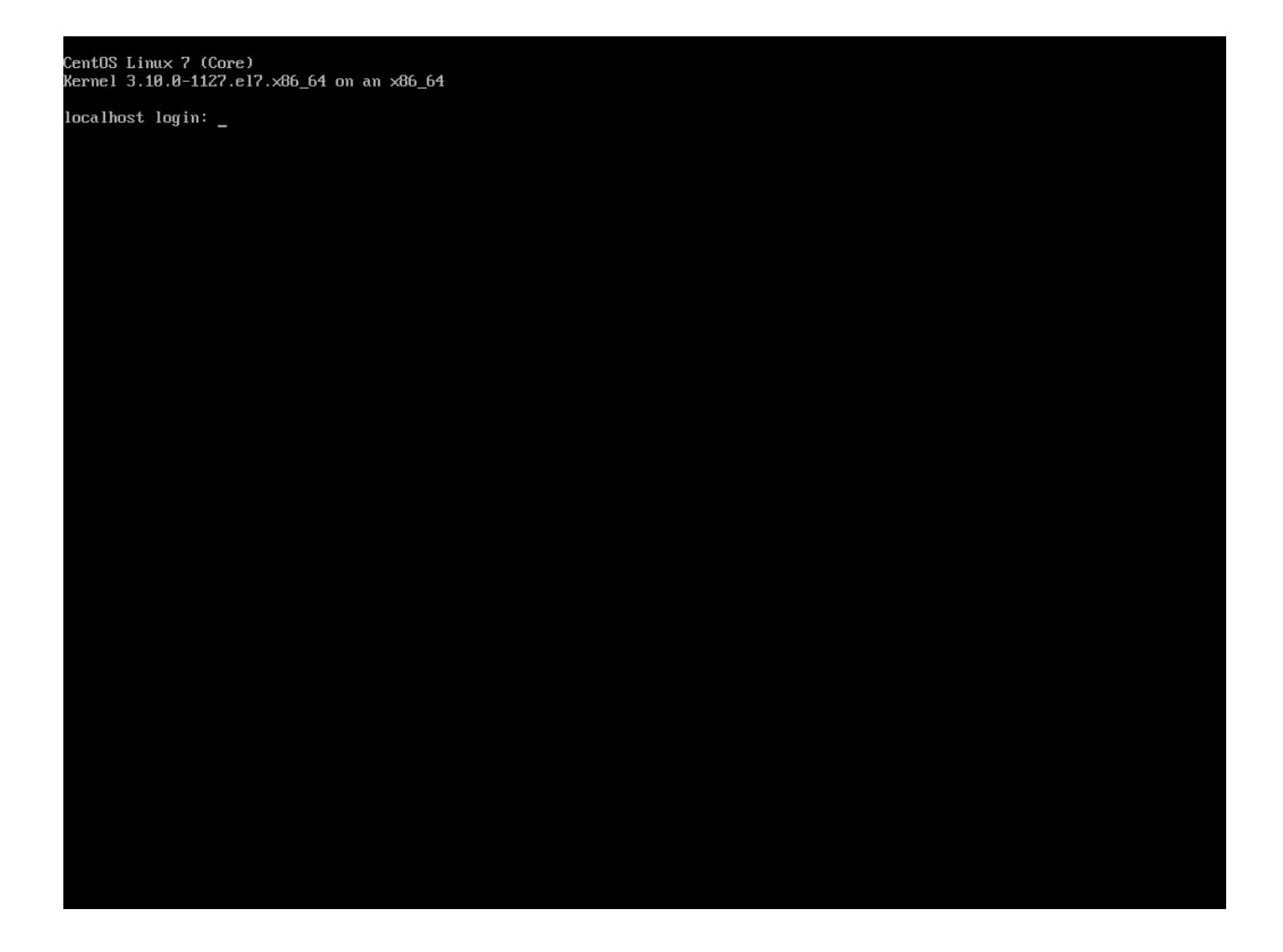

## 2.1.4 Настройка CentOS

На данном этапе мы произведем настройку операционной системы.

## Обновление системы

Войдите в систему с учетной записью **root** и паролем, который Вы задали на этапе установки. Дайте команду **уum** -**y** update.

После окончания установки обновленных пакетов, перезагрузите компьютер.

#### Подключение к комьютеру через SSH

Войдите под любой учетной записью и дайте команду ip addr

Вы должны увидеть похожую картинку:

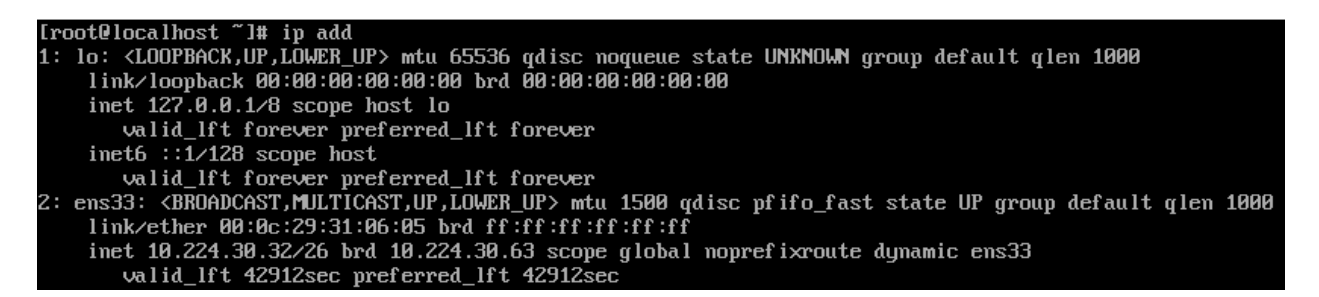

В данном случае мы видим, что сетевой адаптер называется ens33 и получил адрес 10.224.30.32

С этого момента все манипуляции крайне желательно производить через удаленное подключение, для того чтобы Вы могли копировать и вставлять команды из этого руководства. Для подключения к компьютеру можно использовать **putty**, **mremoteNG**, **RoyalTS** и т.д., в целом, любую программу которая поддерживает протокол **SSH**.

Используя одну из этих программ, подключитесь к адресу, который Вы нашли ранее.

ВНИМАНИЕ! Не рекомендуется подключаться удаленно с использованием учетной записи суперпользователя! Настройки безопасности системы будут рассмотрены в отдельном разделе.

Используйте для подключения учетную запись gamer. Для выполнения команд от имени суперпользователя воспользуйтесь командой sudo. Так как, почти все команды в данном разделе необходимо запускать с привилегиями суперпользователя, можно начинать сеанс работы с команды sudo su. Эта команда переключит Bac на пользователя **root**.

#### Установка tmux

tmux - консольный мультиплексор. Очень полезен тем, что в случае отключения от удаленного компьютера, все команды которые вы успели отдать продолжат выполнение в фоновом режиме.

Установите tmux.

yum -y install tmux

Я рекомендую все удаленные сеансы работы начинать с отдачи команды tmux. В случае, если по какимлибо причинам сеанс связи оборвался, переподключитесь и дайте команду tmux ls и Вы увидите на экране список Ваших сеансов с номерами. Подключитесь к нужному сеансу при помощи tmux attach -t номер.

#### Настройка репозиториев

Не все пакеты программ, которые нам понадобятся, входят в состав репозиториев поставляемых вместе с CentOS. Поэтому необходимо добавить нужные репозитории вручную, но сначала установите в систему несколько полезных утилит.

yum -y install nano wget mc

nano - удобный консольный текстовый редактор, wget - консольная программа для загрузки файлов, mc - консольный двухпанельный файловый менеджер.

Добавим репозиторий **Elastic**, он потребуется для установки **filebeat**. Откройте текстовый редактор командой nano /etc/yum.repos.d/elastic.repo и вставьте туда следующий текст:

```
[elastic-6.x]
name=Elastic repository for 6.x packages
baseurl=https://artifacts.elastic.co/packages/6.x/yum
gpgcheck=1
gpgkey=https://artifacts.elastic.co/GPG-KEY-elasticsearch
enabled=1
autorefresh=1
type=rpm-md
```

Выход из редактора с сохранением файла осуществляется нажатием Ctrl+X. Нажмите Y для подтверждения сохранения, проверьте имя файла и нажмите Enter.

Добавьте временный репозиторий Oracle Linux, из которого нам потребуется ядро Unbreakable Enterprise Kernel Release 5 командой nano /etc/yum.repos.d/ol7-temp.repo и вставьте текст:

[ol7\_latest]
name=Oracle Linux \$releasever Latest (\$basearch)
baseurl=https://yum.oracle.com/repo/OracleLinux/OL7/latest/\$basearch/
gpgkey=file:///etc/pki/rpm-gpg/RPM-GPG-KEY-oracle
gpgcheck=1
enabled=1

Закройте текстовый редактор и добавьте публичные ключи Oracle.

```
wget https://yum.oracle.com/RPM-GPG-KEY-oracle-ol7 -0 /etc/pki/rpm-gpg/RPM-GPG-KEY-oracle gpg --quiet --with-fingerprint /etc/pki/rpm-gpg/RPM-GPG-KEY-oracle
```

Установите репозиторий EPEL и centos-release-qemu-ev

yum -y install centos-release-qemu-ev epel-release

Установите репозиторий ZFS.

ВНИМАНИЕ! Несмотря на то, что у мы используем версию CentOS 7.8, необходимо установить репозиторий для версии CentOS 7.6, т.к. GameServer требует для работы ZFS версии 0.7.13.

yum -y install http://download.zfsonlinux.org/epel/zfs-release.el7\_6.noarch.rpm

#### Установка ядра Unbreakable Enterprise Kernel Release 5

В состав Centos 7.8 включено достаточно старое ядро 3.10 и несмотря на то, что команда разработчиков постоянно бэкпортирует туда исправления и дополнения из более новых ядер, для нормальной работы новых процессоров, таких как, например AMD Ryzen 3000, необходимо установить другое ядро. Посмотреть версию ядра, установленного в Вашей системе можно командой **uname** -**r**.

```
$ uname -r
3.10.0-1127.el7.x86_64
```

Установите новое ядро.

```
yum -y install oraclelinux-release-el7
mv /etc/yum.repos.d/ol7-temp.repo /etc/yum.repos.d/ol7-temp.repo.disabled
yum-config-manager --disable ol7_latest
yum -y install kernel-uek --enablerepo=ol7_latest
```

После установки перезагрузите компьютер командой reboot, затем, проверьте, что новое ядро загрузилось, командой uname -r

```
$ uname -r
4.14.35-1902.301.1.el7uek.x86_64
```

Данная версия была актуальна на момент написания данного руководства. В Вашем случае номер версии может быть другим.

### Установка ZFS

ZFS - продвинутая файловая система, которая необходима GameServer для хранения образов виртуальных машин.

```
yum -y install kernel-devel kernel-uek-devel
yum -y install zfs
```

Процесс установки займет достаточно длительное время, т.к. установщику необходимо скомпилировать модули для конкретной версии ядра. После окончания установки дайте команду modprobe zfs для загрузки модуля. В случае успешной загрузки команда не выведет никакой информации. Дополнительно, можно проверить загрузку модуля командой dmesg -wH. В случае успешной загрузки Вы увидите строчки:

SPL: Loaded module v0.7.13-1 ZFS: Loaded module v0.7.13-1, ZFS pool version 5000, ZFS filesystem version 5

#### Установка поддержки виртуализации

```
yum -y install qemu-kvm-ev libvirt virt-install libvirt-python virt-install libvirt-client OVMF
systemctl enable libvirtd --now
```

#### Установка Cockpit

Cockpit - удобная система управления операционными системами Linux через web-интерфейс.

Установка:

```
yum -y install cockpit cockpit-machines cockpit-storaged
systemctl enable cockpit.socket --now
```

#### Установка дополнительных утилит

#### Настройка SSH

Для того, чтобы администраторы и разработчики могли получить доступ к Вашему компьютеру, необходимо внести некоторые изменения в конфигурацию демона **sshd**  Добавьте дополнительный порт, на котором будет слушать sshd. Делать это нужно в два этапа, сначала следует настроить SELinux, чтобы он знал, что демон будет слушать на дополнительно порту:

semanage port -a -t ssh\_port\_t -p tcp 14009

Затем, настроим сам sshd. Откройте редактор командой nano /etc/ssh/sshd\_config. Найдите и раскомментируйте строчку #Port 22, удалив символ # в начале строки. Затем, строчкой ниже, добавьте еще одну директиву *Port* 14009. Так же, рекомендуется запретить удаленный вход суперпользователя-Выйдите из редактора с сохранением и дайте следующую команду:

systemctl restart sshd

После проведенных манипуляций попробуйте подключиться к комьютеру через ssh указав порт 14009, вместо стандартного 22

#### Настройка сети

Для обеспечения подключения виртуальных машин к локальной сети, необходимо настроить сетевой мост.

Сначала удалите уже существующий мост, конфигурация которого не подходит для GameServer.

```
virsh net-destroy default
virsh net-undefine default
```

Проверьте, что Вы не забыли запустить **tmux**. О том, что вы работаете через tmux свидетельствует зеленая строка внизу экрана.

ВНИМАНИЕ! Следующие шаги приведут Вас к отключению от компьютера, если вы работаете через удаленное подключение!

Создайте скрипт настройки сетевого моста командой nano ~/configure-bridge.sh и отредактируйте его следующим образом:

```
interface=$(ip addr | grep -i broadcast | awk NR==1'{ print substr($2, 1, length($2)-1)}')
nmcli con delete $interface
nmcli con add type bridge ifname br0
nmcli con modify bridge-br0 ipv4.method auto
nmcli con modify bridge-br0 bridge.stp no
nmcli con add type bridge-slave ifname $interface master br0
reboot
```

Установите разрешение на запуск скрипта.

chmod +x ~/configure-bridge.sh

Запустите скрипт.

bash ~/configure-bridge.sh

После завершения работы скрипта, компьютер перезагрузится автоматически. После перезагрузки войдите в систему и проверьте сетевые настройки командой ip addr.

\$ ip addr

```
1: lo: <LOOPBACK,UP,LOWER_UP> mtu 65536 qdisc noqueue state UNKNOWN group default qlen 1000
link/loopback 00:00:00:00:00:00 brd 00:00:00:00:00:00
inet 127.0.0.1/8 scope host lo
```

(continues on next page)

(продолжение с предыдущей страницы)

```
valid_lft forever preferred_lft forever
inet6 ::1/128 scope host
valid_lft forever preferred_lft forever
2: enp6s0: <BROADCAST,MULTICAST,UP,LOWER_UP> mtu 1500 qdisc pfifo_fast master br0 state UP group_
→default qlen 1000
link/ether 0a:e0:af:a2:37:d6 brd ff:ff:ff:ff:ff
3: br0: <BROADCAST,MULTICAST,UP,LOWER_UP> mtu 1500 qdisc noqueue state UP group default qlen 1000
link/ether 0a:e0:af:a2:37:d6 brd ff:ff:ff:ff:ff
inet 172.17.19.49/25 brd 172.17.19.127 scope global noprefixroute dynamic br0
valid_lft 86112sec preferred_lft 86112sec
inet6 fe80::9d0f:8800:1fb7:5b97/64 scope link noprefixroute
valid_lft forever preferred_lft forever
```

Обратите внимание, что IP-адрес теперь присвоен интерфейсу br0.

Создайте настройки сети для виртуальных машин командой nano ~/default.xml

```
<network>
<name>default</name>
<forward mode="bridge"/>
<bridge name="br0" />
</network>
```

Сохраните файл и выполните следующие команды:

```
virsh net-define ~/default.xml
virsh net-autostart default
virsh net-start default
```

Удалите **firewalld**. В официальном образе для запуска PlayKey Pro не используется firewalld, поэтому по рекомендациям, полученным от разработчиков, его необходимо удалить.

yum -y erase firewalld

Создайте папку для хранения системного журнала, чтобы он не удалялся при перезагрузке. Это пригодится для анализа работы GameServer

```
mkdir -p /var/log/journal
```

На этом основная настройка завершена, в следующей части будет рассмотрена установка и настройка GameServer.

## 2.2 Установка и настройка GameServer

## 2.2.1 Подготовка

Подключитесь к настраиваемому компьютеру через SSH. Запустите tmux. Дайте команду sudo su для перехода в режим суперпользователя

#### Создание раздела для виртуальных машин

Убедитесь, что модуль ядра zfs загружен, командой lsmod | grep zfs

| # lsmod / grep zfs |         |                           |
|--------------------|---------|---------------------------|
| zfs                | 3555328 | 3                         |
| zunicode           | 331776  | 1 zfs                     |
| icp                | 270336  | 1 zfs                     |
| zcommon            | 69632   | 1 zfs                     |
| znvpair            | 77824   | 2 zfs,zcommon             |
| spl                | 106496  | 4 zfs,icp,znvpair,zcommon |
| zavl               | 16384   | 1 zfs                     |

В случае, если вывод команды пустой, загрузите модуль командой modprobe zfs

Идентифицируйте диски, установленные в компьютере. Помните, мы используем один для системы, второй для данных. Выполните команду lsblk.

| # lsblk |         |    |        |    |      |            |
|---------|---------|----|--------|----|------|------------|
| NAME    | MAJ:MIN | RM | SIZE   | RO | TYPE | MOUNTPOINT |
| nvmeOn1 | 259:0   | 0  | 465.8G | 0  | disk |            |
| sda     | 8:0     | 0  | 111.8G | 0  | disk |            |
| -sda4   | 8:4     | 0  | 99.4G  | 0  | part | /          |
| -sda2   | 8:2     | 0  | 1G     | 0  | part | /boot      |
| -sda3   | 8:3     | 0  | 11.2G  | 0  | part | [SWAP]     |
| L-sda1  | 8:1     | 0  | 200M   | 0  | part | /boot/efi  |

В данном примере на диск с идентификатором **sda** установлена система, диск **nvme0n1** пустой и будет использован под хранение образов виртуальных машин.

Пример команды для создания пула ZFS Вы видите ниже. Обратите внимание на параметр ashift. При помощи него ZFS определяет минимальный размер транзакции (2<sup>ashift</sup>). По поводу значения этого параметра нет единой точки зрения, я придерживаюсь мнения, что при создании пула на SSD его значение должно быть 13, для HDD его значение нужно выставить в 12. Если сомневаетесь - используйте значение 12, в любом случае, критичного влияния на производительность дисковой системы он не окажет. Также, не забудьте правильно указать путь к устройству. Если сомневаетесь, выполните команду fdisk -1, она покажет Вам информацию обо всех дисках, их разделах и вывыдет полный путь к каждому диску. Команда ниже создаст пул с именем data на устройстве **nvme0n1. Название пула изменять нельзя!** 

ВНИМАНИЕ! Данная команда УНИЧТОЖИТ ВСЕ ДАННЫЕ НА УКАЗАННОМ ДИСКЕ! ЕСЛИ У ВАС НА ЭТОМ ДИСКЕ УЖЕ ЛЕЖАТ ОБРАЗЫ ИГР PlayKey, то смотрите следующий пункт

```
zpool create -o ashift=12 -f data /dev/nvmeOn1
zfs create -p data/kvm/desktop
```

В случае, если Вы уже скачивали образы игр PlayKey на этот диск, выполните следующую команду:

zpool import data

#### Копирование игр с другого хоста

В случае, если у Вас уже есть работающий хост с GameServer, Вы можете скачать игры с него. Процедуру необходимо делать под пользователем **root**.

На новом хосте создайте папку для хранения ключей и настройте права доступа:

```
mkdir /root/.ssh
chmod 700 /root/.ssh
```

Включите авторизацию по открытому ключу для ssh. Для этого отредактируйте конфигурационный файл демона sshd командой nano /etc/ssh/sshd\_config и найдите там строчку *PubkeyAuthentication*. Раскомментируйте ее (удалите символ # в начале строки). Строка должна выглядеть так:

PubkeyAuthentication yes

Сохраните файл, выйдите из редактора и перезапустите демон sshd командой:

systemctl restart sshd

Сгенерируйте SSH-ключи для пользователя root на уже работающем хосте:

sudo su ssh-keygen -t ecdsa -b 521

Путь для ключа оставьте по умолчанию (просто нажмите Enter), кодовую фразу тоже вводить не нужно. Примерный вывод результатов:

```
# ssh-keygen -t ecdsa -b 521
Generating public/private ecdsa key pair.
Enter file in which to save the key (/root/.ssh/id_ecdsa):
Enter passphrase (empty for no passphrase):
Enter same passphrase again:
Your identification has been saved in /root/.ssh/id_ecdsa.
Your public key has been saved in /root/.ssh/id_ecdsa.pub.
The key fingerprint is:
SHA256:BKKN1wGDVTAAw5Hwq2E6D31Z+FgMORJm2UFpnJ08XWY root@hostname
The key's randomart image is:
+---[ECDSA 521]---+
|O=%O**.o .E
                  |.B.B*==..o
                  Т
| =.B ..
   + = .
L
|... + S
|o+ *
|= . + .
| + .
L
  .
+----[SHA256]----+
```

Теперь передайте открытый ключ на новый хост

scp /root/.ssh/id\_ecdsa.pub <IP-адрес нового хоста>:/root/.ssh/authorized\_keys

После этого на новом хосте задайте нужные права на файл authorized keys:

chmod 600 /root/.ssh/authorized\_keys

Теперь проверьте подключение со старого хоста на новый:

ssh <IP-адрес нового хоста>

Подключение должно осуществиться без запроса пароля. Для завершения подключения введите команду exit

Для просмотра игр, установленных на старом хосте, дайте команду zfs list -t snapshot. Вывод будет примерно таким:

| # zfs list -t snapshot                                            |       |       |       |            |
|-------------------------------------------------------------------|-------|-------|-------|------------|
| NAME                                                              | USED  | AVAIL | REFER | MOUNTPOINT |
| data/kvm/desktop/csgo@1134                                        | 2.15M | -     | 21.5G | -          |
| data/kvm/desktop/csgo@1182                                        | OB    | -     | 21.5G | -          |
| data/kvm/desktop/dota202742                                       | 325M  | -     | 28.4G | -          |
| data/kvm/desktop/dota2@2787                                       | OB    | -     | 28.4G | -          |
| data/kvm/desktop/fortnite@2474                                    | 3.78M | -     | 83.5G | -          |
| data/kvm/desktop/fortnite@2504                                    | OB    | -     | 83.5G | -          |
| data/kvm/desktop/gta5@2649                                        | 3.41M | -     | 90.2G | -          |
| data/kvm/desktop/gta5@2664                                        | OB    | -     | 90.2G | -          |
| data/kvm/desktop/launchers@2793                                   | 25.8M | -     | 3.29G | -          |
| data/kvm/desktop/launchers@2823                                   | OB    | -     | 3.29G | -          |
| data/kvm/desktop/overwatch@2665                                   | 2.62M | -     | 24.2G | -          |
| data/kvm/desktop/overwatch@2680                                   | OB    | -     | 24.2G | -          |
| data/kvm/desktop/pubg@2066                                        | 1.59G | -     | 28.5G | -          |
| data/kvm/desktop/pubg@2775                                        | OB    | -     | 28.9G | -          |
| data/kvm/desktop/rdr2@125                                         | 3.58G | -     | 117G  | -          |
| data/kvm/desktop/rdr2@592                                         | OB    | -     | 117G  | -          |
| data/kvm/desktop/tarkov@1373                                      | OB    | -     | 17.9G | -          |
| data/kvm/desktop/thestore@2070                                    | 1.74G | -     | 1.74G | -          |
| data/kvm/desktop/thestore@2084                                    | OB    | -     | 13.1G | -          |
| data/kvm/desktop/twwarhammer20400                                 | 56.OG | -     | 56.2G | -          |
| data/kvm/desktop/twwarhammer2022227                               | OB    | -     | 57.5G | -          |
| data/kvm/desktop/windows@139                                      | 7.83G | -     | 36.8G | -          |
| data/kvm/desktop/windows@231                                      | 966M  | -     | 36.8G | -          |
| data/kvm/desktop/windows@270                                      | OB    | -     | 36.8G | -          |
| data/kvm/desktop/windows-vm1-270@d35b669fefa7f4255adaa804abf6895d | 16K   | -     | 36.8G | -          |
| data/kvm/desktop/witcher3@230                                     | OB    | -     | 55.6G | -          |
| data/kvm/desktop/wow@2681                                         | 203M  | -     | 73.9G | -          |
| data/kvm/desktop/wow@2801                                         | OB    | -     | 74.0G | -          |

Данные выводятся в формате <dataset>@<snapshot>, т.е. data/kvm/desktop/rdr2@125 означает датасет с именем data/kvm/desktop/rdr2, снимок 125. Как можно заметить, снимков несколько, т.к. игры периодически обновляются. Нас интересуют только последние снимки.

Очень полезным будет установить утилиту **pv**, которая позволит ограничить скорость передачи данных с хоста. Это необходимо, если Вы планируете копировать игры с хоста, на котором в данный момент играют пользователи.

yum -y install pv

→csgo

В первую очередь нужно передать на новый хост данные системного диска виртуальной машины. Имя датасета - data/kvm/desktop/windows Определите имя последнего снимка этого датасета, в примере это 270. Так же, для первоначального запуска понадобится датасет data/kvm/desktop/launchers и data/kvm/desktop/gta5

Передача осуществляется командой zfs send -v <dataset@snapshot> | pv -L <максимальная скорость> | ssh <IP address> zfs recv <dataset> Например, для того чтобы скопировать системный диск виртуальной машины с ограничением максимальной скорости 50МБайт/сек на хост с адресом 192.168.50.10:

zfs send -v data/kvm/desktop/windows@270 | pv -L 50M | ssh 192.168.50.10 zfs recv data/kvm/desktop/

Точно таким же образом необходимо скопировать нужные игры:

zfs send -v data/kvm/desktop/csgo@1182 | pv -L 50M | ssh 192.168.50.10 zfs recv data/kvm/desktop/

(continues on next page)

(продолжение с предыдущей страницы)

#### Настройка сети

Для работы GameServer необходимо чтобы Ваш роутер поддерживал технологию UPnP, т.к. GameServer открывает необходимые порты автоматически. Настройка UPnP выходит за рамки данного руководства и я советую обратиться к документации Вашего роутера. Обычно, настройка UPnP достаточно проста. Сложности могут быть, если Ваш компьютер подключен к роутеру не напрямую, а через управляемый коммутатор. Дело в том, что на управляемых коммутаторах, зачастую, Multicast-трафик заблокирован. В этом случае, опять таки обратитесь к документации по настройке Вашего сетевого обрудования.

## 2.2.2 Установка GameServer

**Дистрибутив GameServer не распространяется открыто!** Вам необходимо зарегистрироваться как участник PlayKey Pro и получить официальный образ!

После получения официального образа (это файл с расширением .img) откройте его при помощи 7-zip. В корне архива найдите скрипт с именем startup.py и откройте его в любом текстовом редакторе. Найдите функцию **Image** и посмотрите значение переменной *url*. По этой ссылке находится непосредственно сам образ системы. Скачайте его, запишите на USB-флэшку и подключите ее к компьютеру, на котором Вы настраивете PlayKey Pro.

Создайте каталог командой mkdir /mnt/playkey

Дайте команду fdisk -1 и найдите имя устройства и раздела на флэшке. Пример вывода команды:

Disk /dev/sda: 29.8 GiB, 31954556416 bytes, 62411243 sectors Units: sectors of 1 \* 512 = 512 bytes Sector size (logical/physical): 512 bytes / 512 bytes I/O size (minimum/optimal): 512 bytes / 512 bytes Disklabel type: dos Disk identifier: 0x0009a8e2 Device Boot Start End Sectors Size Id Type /dev/sda1 2048 34815 32768 16M 6 FAT16 /dev/sda2 34816 1058815 1024000 500M 82 Linux swap / Solaris 1058816 10889215 9830400 /dev/sda3 4.7G 83 Linux

В данном случае, флэшка определилась как устройство /dev/sda, нужный нам раздел - /dev/sda3

Смонтируйте раздел в директорию, которую создали ранее:

mount /dev/sda3 /mnt/playkey

Скопируйте файл /mnt/playkey/usr/local/etc/gameserver/template.xml в папку /root

Просмотрите содержимое файла  $/mnt/playkey/usr/local/bin/updater_main.sh$ . В конце файла вы увидите ссылку. Откройте любой браузер и вставьте в адресную строку эту ссылку и допишите к ней знак вопроса и *software=GameServer*. На открывшейся странице посмотрите значения параметров url, software, filename и version. Скомпонуйте это в одну строку вида url/software/version/filename и вставьте ее адресную строку новой вкладки браузера и у Вас начнется скачивание установочного файла GameServer. Скопируйте файл, который Вы скачали в домашнюю папку пользователя root - /root и выполните следующую команду:

yum -y install /root/<имяфайла>

Создайте и отредактируйте файл с настройками nano /usr/local/etc/gameserver/conf.xml

```
<Config>
   <Host name="a">
        <UserId>1</UserId>
        <PlaykeyApi>http://api.playkey.net/</PlaykeyApi>
        <RemoteHost>52.136.241.61</RemoteHost>
        <RemotePort>13001</RemotePort>
        <AdapterName>NVIDIA GeForce GTX 1080 Ti</AdapterName>
        <SystemSnapshot>data/kvm/desktop/windows@</SystemSnapshot>
        <TemplateFile>/usr/local/etc/gameserver/template.xml</TemplateFile>
        <FilebeatConfig>/usr/local/share/GameServer/logstash/filebeat.yml</FilebeatConfig>
        <LogstashAddress>elk.playkey.net:12122</LogstashAddress>
        <VmAutoconf>
            <Minimal>
                <Memory unit="GiB">8</Memory>
                <Cpu>4</Cpu>
            </Minimal>
            <Memory unit="GiB">16</Memory>
            <Cpu>4</Cpu>
        </VmAutoconf>
   </Host>
</Config>
```

Обратите внимание на параметры UserID, TemplateFile и раздел VmAutoconf. Первый параметр - это Ваш идентификатор в PlayKey и посмотреть его значение можно в личном кабинете по адресу https://playkey.net/en/account. Второй параметр - это путь к шаблону виртуальной машины. Если у Вас компьютер с процессором AMD, то необходимо это значение изменить на /usr/local/etc/gameserver/template\_amd.xml, этот шаблон доступен после установки GameServer. В случае с процессором Intel, используйте файл *template.xml*, который Вы скопировали из официального образа.

Теперь оцените ресурсы Вашего компьютера для запуска игр. Количество одновременно запускаемых игр ограничено тремя параметрами - количество дискретных видеокарт (видеокарта встроенная в процессор или материнскую плату не учитывается), количество ядер и количество оперативной памяти. Минимальные требования для виртуальной машины - 4 ядра, 8ГБ оперативной памяти и отдельная видеокарта. Таким образом, если у вас всего одна дискретная видеокарта, Вы сможете запускать всего одну виртуальную машину. Что касается оперативной памяти, то 8ГБ на одну виртуальную машину - это необходимый минимум, но некоторые игры требуют значительно большего объема. Например, Red Dead Redemption 2 требует 16Г6. Также, не забывайте про ресурсы потребляемые непосредственно операционной системой, в которой работает виртуальная машина. Стабильная работа обеспечивается на 6ГБ. Перейдем к процессорным ядрам. Большинство игр потребуют 4 ядра, Red Dead Redemption 2 и Warzone - по 6 ядер. Два ядра необходимо операционной системе. Предположим, что Ваша система имеет следущую конфигурацию - 12 физических ядер/24 логических , 32ГБ оперативной памяти и 2 видеокарты. Вы сможете запустить 2 виртуальных машины (ограничение - количество видеокарт), каждую с  $(32-6)/2=13\GammaБ$  оперативной памяти.

## 2.2.3 Запуск GameServer

После внесения необходимых изменений в конфигурационные файлы необходимо включить и запустить GameServer.

systemctl enable gameserver -- now

Скорее всего, Ваш компьютер сразу же перезагрузится, т.к. GameServer вносит некоторые изменения в конфигурацию системы.

После перезагрузки необходимо подождать 2-3 минуты, возможно дольше и проверить роутер, открылись ли порты для GameServer. После этого нужно посмотреть, начался ли процесс загрузки данных для виртуальных машин.

journalctl -fn1000 -tgameserver/downloader